## Удаленное подключение к регистратору F-серии при помощи CMS с использованием DDNS

Использование сервисов DDNS является удобным способом для обхода ограничений, связанных с динамическим IP адресом. В свою очередь, программа CMS представляет собой единственный инструмент, позволяющий объединить изображения с нескольких видеорегистраторов внутри одного окна. В этой инструкции будет рассказано о том, как настроить подключение видеорегистраторов через программу CMS с использованием имени хоста DDNS вместо классического IP адреса.

Настройка такой системы состоит из четырех частей: настройки хоста на сайте DDNS сервиса, настройки регистратора для использования данного имени хоста, настройки роутера для переадресации портов и, наконец, настройки CMS для подключения по имени хоста. Итак, рассмотрим эти этапы по отдельности.

1. В первую очередь необходимо правильным образом настроить хост на сайте DDNS сервиса. Если вы пользуетесь такими сервисами в первый раз, то прочтите специальную инструкцию, доступную отдельно. Если же вы уже умеете добавлять хосты, то создайте новый хост по образцу, приведенному на рисунке ниже.

| Hostname Information |                                                                                                    |   |  |  |  |  |
|----------------------|----------------------------------------------------------------------------------------------------|---|--|--|--|--|
| Hostname:            | fcms.zapto.org                                                                                                    | 0 |  |  |  |  |
| Host Type:           | 🖲 DNS Host (A) 🔘 DNS Host (Round Robin) 🔘 DNS Alias (CNAME)                                                                    | 0 |  |  |  |  |
|                      | 🔘 Port 80 Redirect 🔘 Web Redirect                                                                                              |   |  |  |  |  |
| IP Address:          | 93124 Last Update: 2013-07-15 22:05:46 PDT                                                                                     | 0 |  |  |  |  |
| Assign to Group:     | - No Group -                                                                                                    | 0 |  |  |  |  |
| Enable Wildcard:     | Wildcards are a Plus / Enhanced feature. <u>Upgrade Now!</u>                                                                   | 0 |  |  |  |  |
| Advanced Records:    | TXT, SPF, and SRV records and the use of some special clients are Plus / Enhanced features.<br><u>Upgrade now</u> to use them. | 0 |  |  |  |  |

В качестве имени хоста введите свое произвольное имя, а в качестве IP адреса – внешний IP адрес вашего роутера.

2. На видеорегистраторе войдите в раздел «Сетевые службы» и установите параметры DDNS согласно созданному вами на предыдущем этапе хосту. В нашем случае настройки имеют такой вид:

| PPPol<br>NTP                    | DDNS         |                |
|---------------------------------|--------------|----------------|
| EMAIL<br>IR-DIA                 | Тип DDNS     | NO-IP          |
| DDNS                            | Включить     |                |
| FTP                             | Имя домена   | fcms.zapto.org |
| ARSP                            | Пользователь | Service        |
| Mobile<br>UPNP<br>RTSP<br>облак | Пароль       |                |
|                                 |              | ок Отмена      |

В поле «Имя домена» нужно ввести ваше имя хоста, созданного на предыдущем шаге, а в поля «Пользователь» и «Пароль» – ваши учетные данные от личного кабинета на сайте DDNS сервиса.

3. На роутере, через который регистратор подключен к интернету, необходимо настроить проброс портов. По умолчанию, регистратор использует порты 80 и 34567. Если вы не меняли этих значений (которые можно посмотреть в разделе «Сеть»), то именно их переадресацию и необходимо настроить на внутренний IP адрес регистратора. Подробнее о том, как это сделать, смотрите в

инструкции к вашему роутеру, либо обратитесь к системному администратору.

4. Когда все предыдущие этапы выполнены, можно приступать к добавлению регистратора в список устройств программы СМЅ. Для этого измените способ добавления устройства с «IP адрес» на «Область», после чего введите в поле «Область» имя созданного вами хоста DDNS, в поле «Имя» – произвольное имя устройства, а в поле «Порт» – Media port регистратора (по умолчанию 34567).

| Сохранить  |                |           |          |  |  |  |  |
|------------|----------------|-----------|----------|--|--|--|--|
| Нет. ІР ад | 1pec           | Порт      | MAC      |  |  |  |  |
| IP         | поиск          |           | Изменить |  |  |  |  |
| Имя        | fcms.zapto.org | _         |          |  |  |  |  |
| Тип        | 🗌 IP адрес     | 🗸 Область | SerialID |  |  |  |  |
| Область    | fcms.zapto.org |           |          |  |  |  |  |
| Порт       | 34567          |           |          |  |  |  |  |
| Имя        | admin          | Пароль    |          |  |  |  |  |
| Область    | Регистраторы   |           |          |  |  |  |  |
| Vendor     | H264DVR        | •         |          |  |  |  |  |
|            | OK             | Отме      | на       |  |  |  |  |

Если вы провели все настройки правильно, то при нажатии на «ОК» регистратор будет успешно добавлен в список устройств, а его просмотр будет доступен так же, как и у регистраторов добавленных стандартным способом по IP адресу.

| CMS                                                                                                    |                                                                                                    |                                                                             |                                                                                                  |                                       | ×                             |
|----------------------------------------------------------------------------------------------------|----------------------------------------------------------------------------------------------------|-----------------------------------------------------------------------------|--------------------------------------------------------------------------------------------------|---------------------------------------|-------------------------------|
| Устройство                                                                                                    |                                                                                                    | Į                                                                           | вижение                                                                                          |                                       | Время                         |
| Peructparopы<br>192.166.0.151<br>192.166.0.147<br>192.166.0.147<br>192.166.0.147<br>192.166.0.197<br>192.166.0.173<br>192.166.0.173<br>192.166.0.178<br>192.166.0.11<br>192.166.0.11<br>192.166.0.11<br>192.166.0.11<br>192.166.0.125 |                                                                                                    | 16/07/2013 09:44:11                                                         | 16/07/2013 09:44:11                                                                              | 16/07/2013 08:44:11                   | 09:44:04<br>2013-07-16<br>PTZ |
| 192.166.0.156 192.166.0.170 192.166.0.170 192.166.0.170 192.166.0.102 192.166.0.102 192.166.0.104 192.166.0.183 frms.zapto.org CAM02 CAM02 CAM03 CAM04                                                                                | CAM01<br>16/07/2013 08:44:11<br>CAM05                                                                                                    | CAM02<br>18/07/2013 08:44:11<br>CAM06                                       | CAM03<br>16/07/2013 08:44:11<br>CAM07                                                            | CAM04<br>18/07/2013 08:44:11<br>CAM08 | Zoom Focus Pan Pan            |
| 2 CAM05<br>2 CAM05<br>2 CAM06<br>2 CAM08<br>2 CAM09<br>2 CAM10<br>2 CAM11<br>2 CAM12<br>2 CAM12<br>2 CAM14<br>2 CAM15                                                                                                    | 16/07/2013 09:44:11                                                                                                    | 18/07/2013 09:44:11<br>CAM10                                                | 18/07/2013 08:44:11                                                                              | 16/07/2013 08:44:11                   |                               |
| ∠⇒ CAMI6                                                                                                    | 16/07/2013 09:44:11<br>CAM13                                                                                                    | 16/07/2013 09:44:11<br>CAM14                                                | CAM15                                                                                            | CAM16                                 |                               |
|                                                                                                    | Image: Constraint of the state of the state of | ойство Пользователь                                                         | Описание                                                                                         |                                       | 👋 РТZ<br>🛟 Цвет               |
|                                                                                                    | Делжение 2013-07-16 09:37:09 Froms<br>Движение 2013-07-16 09:37:08 Froms<br>Движение 2013-07-16 09:37:08 Froms<br>Движение 2013-07-16 09:37:08 Froms<br>Движение 2013-07-16 09:36:48 Froms                                                                                                    | zapto.org admin<br>.zapto.org admin<br>.zapto.org admin<br>.zapto.org admin | Канал 1 Движение<br>Канал 1 Движение<br>Канал 1 Движение<br>Канал 1 Движение<br>Канал 1 Движение |                                       | Система<br>Запись<br>Ф Опции  |
|                                                                                                    | Движение 2013-07-16.09:36:08 fcms<br>Движение 2013-07-16.09:36:08 fcms                                                                                                    | zapto.org admin<br>.zapto.org admin                                         | Канал 1 Движение<br>Канал 1 Движение                                                             |                                       | . 8ыход                       |